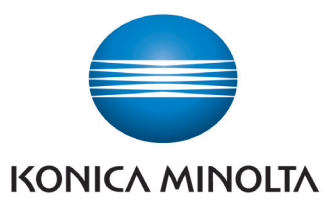

## KONICA MINOLTA PRINT PORTAL USER GUIDE

## **ACCESSING THE KM PRINT PORTAL**

Before you can access the Konica Minolta Print Portal you will need to create an account.

1. Go to https://www.kmprintportal.co.uk/

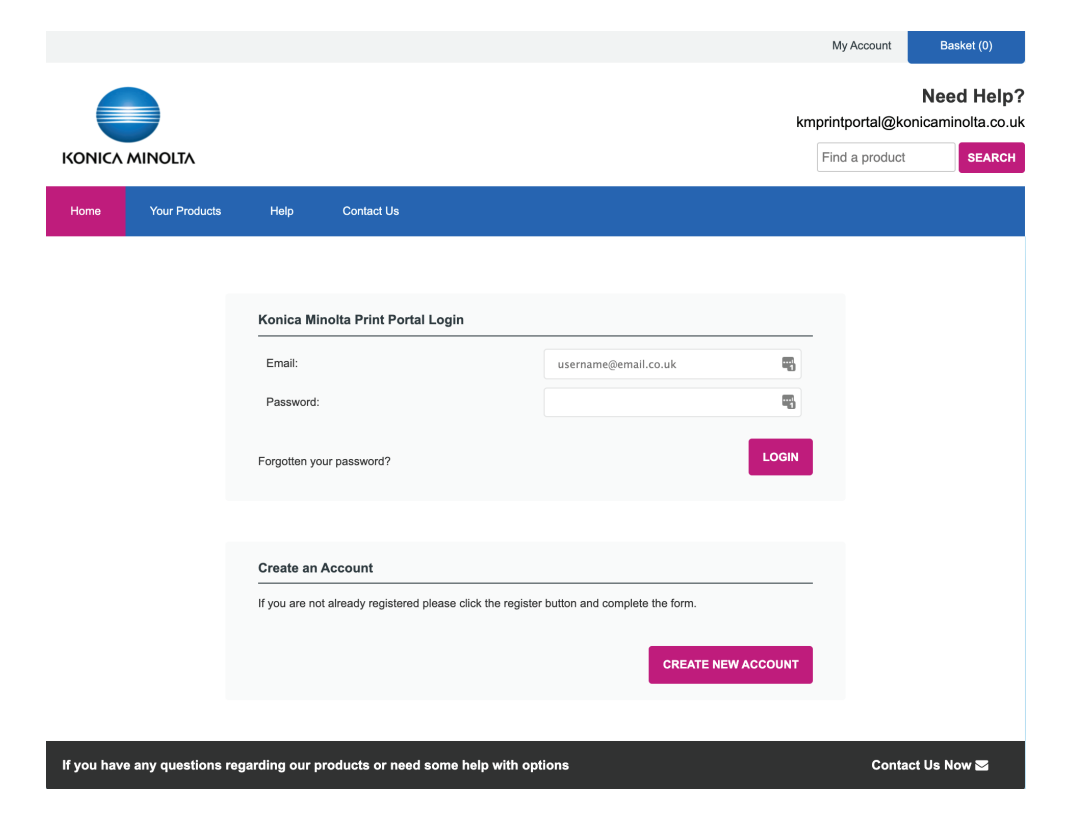

2. Click on the CREATE NEW ACCOUNT button. The below screen should display.

| Create Account                                | You are in Henre / Chulde Ac                                                                                                    |
|-----------------------------------------------|----------------------------------------------------------------------------------------------------|
| Please fill out all mandatory fields marked * |                                                                                                    |
| Contact Details                               |                                                                                                    |
| Title:                                        | Mr                                                                                                    |
| First name*:                                  | First Name                                                                                                    |
| Sumame*:                                      | Sumarne                                                                                                    |
| Company:                                      | Konica Minolta                                                                                                    |
| Telephone*:                                   | 07943 *****                                                                                                    |
| Mobile:                                       |                                                                                                    |
| Email*:                                       | printer.flex4@gmail.com                                                                                                    |
| Billing Details                               |                                                                                                    |
| Address 1*:                                   | Gateway House                                                                                                    |
| Address 2:                                    | Tollgate                                                                                                    |
| Address 3:                                    |                                                                                                    |
| Town/City*:                                   | Southampton                                                                                                    |
| County:                                       | Hants                                                                                                    |
| Postcode*:                                    | S053 3TG                                                                                                    |
| Country*:                                     | United Kingdom                                                                                                    |
| Login Details                                 |                                                                                                    |
| Password*:                                    |                                                                                                    |
| Re-type Password*:                            | on on the strong of the strong of the stron |
|                                               |                                                                                                    |

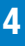

3. Complete all the mandetory fields marked with a \*, enter your own password and then tick the box to confirm you have read and agree to our Terms and Conditions. Finally click the CREAT ACCOUNT button.

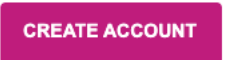

4. An email will be sent to the email address entered, confirming that a new account has been created using this email address on the KM Print Portal. A KM Print Portal team member will then review your registration, and you will then receive another email confirming your account has been approved.

5. Once you have received an email confirming that your account has been approved, return to https://www.kmprintportal.co.uk/ and log in with the email address and password that you chose when you registered.

|                               |                  |                                             |                                 |          | My Account      | Basket (0)  |
|-------------------------------|------------------|---------------------------------------------|---------------------------------|----------|-----------------|-------------|
|                               |                  |                                             |                                 | kn       | nprintportal@kc | Need Help?  |
| ΚΟΝΙζΑ ΜΙΝΟΙΤΑ                |                  |                                             |                                 |          | Find a product  | SEARCH      |
| Home Your Products            | Help             | Contact Us                                  |                                 |          |                 |             |
|                               |                  |                                             |                                 |          |                 |             |
|                               | Konica Mino      | olta Print Portal Login                     |                                 |          |                 |             |
|                               | Email:           |                                             | username@email.co.uk            | -        |                 |             |
|                               | Password:        |                                             |                                 | -        |                 |             |
|                               | Forgotten your   | password?                                   |                                 | LOGIN    |                 |             |
|                               |                  |                                             |                                 |          |                 |             |
|                               | Create an A      | ccount                                      |                                 |          |                 |             |
|                               | If you are not a | Iready registered please click the register | r button and complete the form. |          |                 |             |
|                               |                  |                                             | CREATE NE                       | WACCOUNT |                 |             |
|                               |                  |                                             |                                 |          |                 |             |
| If you have any questions rec | garding our pro  | oducts or need some help with op            | tions                           |          | Conta           | ct Us Now 🜌 |

## **ORDERING ON THE KM PRINT PORTAL**

1. Once you have logged in, you will be presented with a list of Products that replicate the capabilities of your current Konica Minolta printer. In the below example, the Konica Minolta printer has no inline finishing.

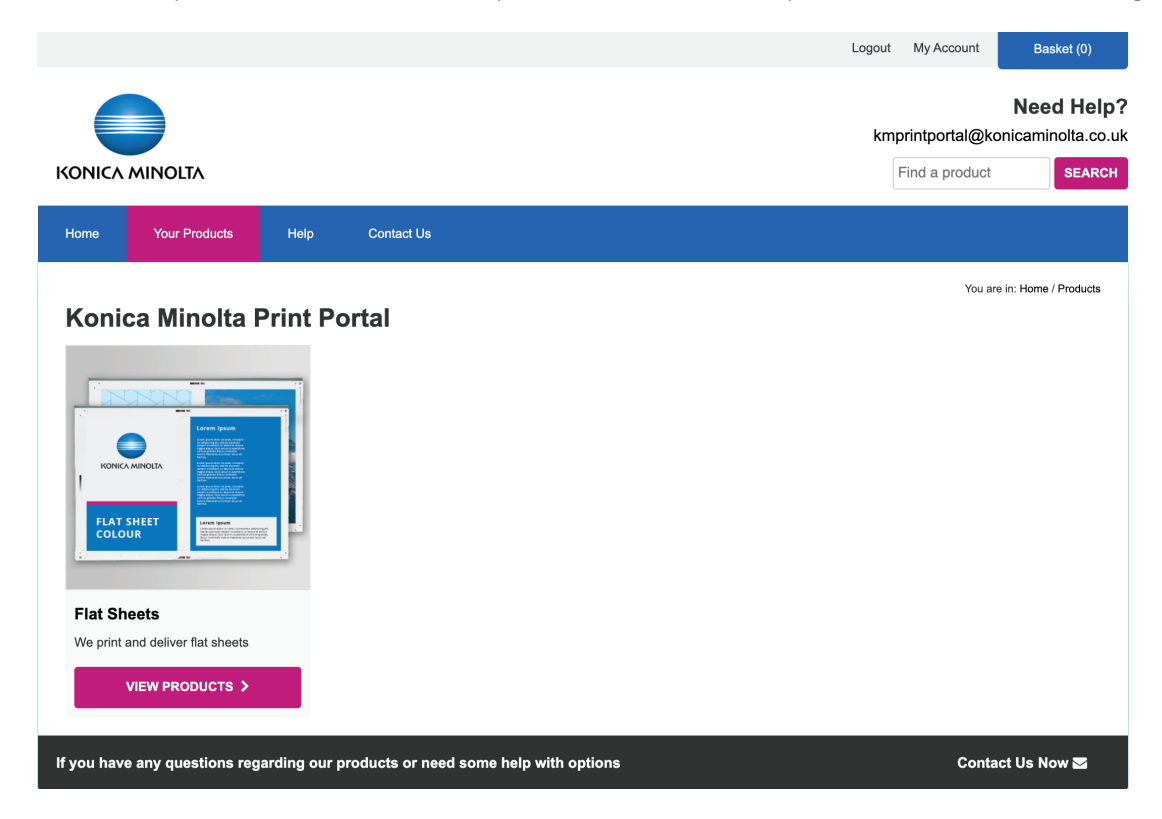

2. Click on the picture of the Product or VIEW PRODUCTS button of the Product you wish to order. The below screen should display.

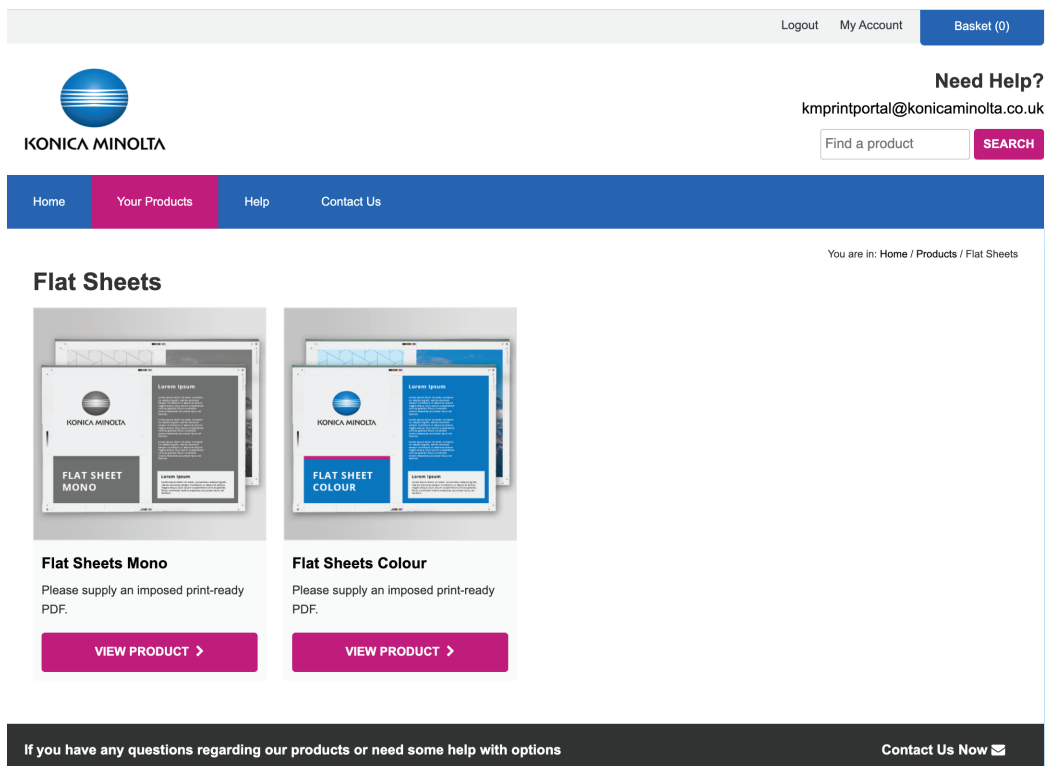

3. Click on the picture of the Product or VIEW PRODUCT button of the subcategory of Product that you wish to order. The below screen should display.

| Flat Sheets Colour                         |                                   |   |                      |
|--------------------------------------------|-----------------------------------|---|----------------------|
| Job Specification                          | . Upload your file at the basket. |   |                      |
| Chaose Brinting Options                    |                                   |   |                      |
| Choose Finding Options                     |                                   |   |                      |
| Flat Sheet Paper Size                      | A4                                | ~ | REPERT               |
| Print Format                               | ⊖ Simplex ● Duplex                |   | Lorem Ipsun          |
| Supply own paper                           | ⊖ Yes ● No                        |   | KONICA MINOLTA<br>   |
| Own paper details (i)                      |                                   |   | FLAT SHEET<br>COLOUR |
| Chargeable Material                        | N/A                               | ~ |                      |
| Collation                                  | ○ Collated 	 Uncollated           |   |                      |
| Reverse Order                              | ⊖ Yes ● No                        |   |                      |
| Colour Sheet Separator                     | ⊖ Yes ● No                        |   |                      |
| Email Proof Required                       | ⊖ Yes ● No                        |   |                      |
| Brief Description of the Extent of the Job | D                                 |   |                      |
| Additional comments                        |                                   |   |                      |
| Quantity of Sheets Required                | 1                                 |   |                      |
|                                            | ADD TO BASKET                     |   |                      |

4. Select and enter all the necessary information to specify the finished Product that you require. Then click the ADD TO BASKET button.

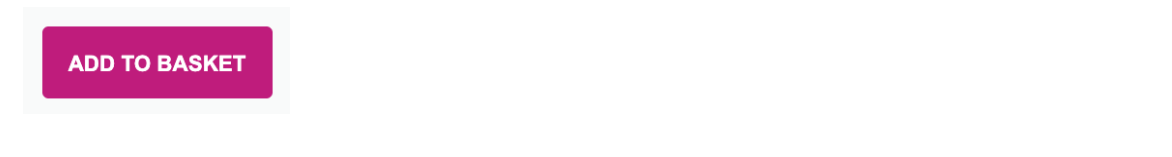

5. The Product will be added to the Basket shown at the top right of the screen as shown below. Click on the Basket button to complete the order.

| Logout                            | My Account     | Bas | ket (1) |  |  |
|-----------------------------------|----------------|-----|---------|--|--|
|                                   |                | Nee | d Help? |  |  |
| kmprintportal@konicaminolta.co.uk |                |     |         |  |  |
|                                   | Find a product |     | SEARCH  |  |  |

6. The below screen should display. Complete all the mandatory fields with (Required), upload the PDF you wish to print by clicking on the SELECT FILE button, selecting a Delivery date using the calendar, and entering any Special Delivery Requirements. Then, click the PROCEED TO CHECKOUT button.

|                                              |                                                                                                    | Ne<br>kmprintportal@konica   | eed Hel<br>minolta.co                                                                                                    |
|----------------------------------------------|----------------------------------------------------------------------------------------------------|------------------------------|----------------------------------------------------------------------------------------------------|
|                                              |                                                                                                    | Find a product               | SEAR                                                                                                    |
|                                              |                                                                                                    |                              |                                                                                                    |
|                                              |                                                                                                    | You are in: Home / Sh        | opping Basket                                                                                                    |
| Basket                                       | Delivery                                                                                                    | Complete & Uploa             | d                                                                                                    |
| Purchase Order Numbe<br>Reference (Required) | er or Pu                                                                                                    | urchase Order Number or Refe | erence                                                                                                    |
| Purchase Order Numbe<br>Reference (Required) | er or Pu                                                                                                    | urchase Order Number or Refe | erence                                                                                                    |
| KM Equipment Number                          | (Required)                                                                                                    | Enter Equipment              | Nu                                                                                                    |
| Artwork (Required)                           |                                                                                                    | SELECT F                     | ILE                                                                                                    |
| Delivery Date (Minimun                       | n 48 hours)                                                                                                    | MM/DD/YYY                    | ſY ∰                                                                                                    |
|                                              |                                                                                                    |                              |                                                                                                    |
|                                              | Rasket<br>Information<br>Purchase Order Number<br>Reference (Required)<br>KM Equipment Number<br>Artwork (Required)<br>Delivery Date (Minimun | Rasket Delivery              | Find a product Find a product Find a product Vou are in: Home / Sh Reaked Delivery Complete & Uploa  Information Purchase Order Number or Referance (Required) Funchase Order Number or Reference (Required) Enter Equipment Atwork (Required) SELECT F Delivery Date (Minimum 48 hours) MM/DD/YYYY |

7. The below screen should display. The default delivery address is set to the Billing Details. If you want to send the Product to a different Delivery Address, then untick the box next to the 'Delivery address is the same as the Billing address' and enter the new delivery address details. Finally, click the CONTINUE button when all the information is correct.

|          |                         |                |                |          | kn          | Need                      | d Help     |
|----------|-------------------------|----------------|----------------|----------|-------------|---------------------------|------------|
|          | MINOLTA                 |                |                |          |             | Find a product            | SEARC      |
| ne       | Your Products           | Help           | Contact Us     |          |             |                           |            |
|          |                         |                |                |          |             | You are in: Home / Billin | ng Details |
| Order Pr | ogress                  |                |                | Basket   | Delivery    | Complete & Upload         |            |
| Billing  | Details                 |                |                |          |             |                           |            |
| Title:   |                         | Mr             |                | Address  | 1: Gatewa   | y House                   |            |
| Firstnar | ne:                     | First Nam      | 10             | Address  | 2: Tollgate |                           |            |
| Surnam   | e:                      | Surname        |                | Address  | 3:          |                           |            |
| Compar   | ny:                     | Konica M       | inolta Test    | Town/Cit | ty: Southar | npton                     |            |
| Telepho  | ne:                     | 07943 ***      | ***            | County:  | Hants       |                           |            |
| Email:   |                         | printer.fle    | x4@gmail.com   | Postcod  | e: SO53 3   | ΓG                        |            |
|          |                         |                |                | Country  | United H    | lingdom                   |            |
| Deliv    | very Options            |                |                |          | A           | DD MULTIPLE DELIVERIES    |            |
| Deli     | ivery Address           |                |                |          |             |                           |            |
|          | Delivery address is the | same as the E  | illing address |          |             |                           |            |
|          |                         |                |                |          |             |                           |            |
|          |                         |                |                |          |             |                           |            |
| Order N  | Notes                   |                |                |          |             |                           |            |
|          |                         |                |                |          |             |                           |            |
|          |                         |                |                |          |             |                           | 11         |
|          |                         |                |                |          |             |                           |            |
| Please   | select your preferred p | payment option | 1              |          |             |                           |            |
| r ayme   | an wethod               |                |                |          |             |                           |            |
| 🙂 Invoid | ce me                   |                |                |          |             |                           |            |

8. The below screen should display to confirm that your Order has been completed.

You should then receive an email confirmation that your Order has been place on the Konica Minolta Print Portal.

|                   |                                        |                |                      |                                                | Logout                                                                                                    | t My Account         | Basket (0)                                 |
|-------------------|----------------------------------------|----------------|----------------------|------------------------------------------------|----------------------------------------------------------------------------------------------------|----------------------|--------------------------------------------|
|                   | DLTA                                   |                |                      |                                                | kn                                                                                                    | nprintportal@ko      | Need Help?<br>onicaminolta.co.ul<br>SEARCH |
| Home You          | Ir Products                            | Help           | Contact Us           |                                                |                                                                                                    |                      |                                            |
| Order Co          | mplete                                 |                |                      |                                                |                                                                                                    | You are in: Hom      | a / Complete / Upload                      |
| Order Progress    |                                        |                |                      | Basket                                         | Delivery                                                                                                    | Complete &           | Upload                                     |
| Order Confirma    | ation<br>acing your order <sup>\</sup> | /our order has | been processed. A co | onfirmation email has been sent to <b>pr</b> i | inter.flex4@gmail.com containing de                                                                                                    | tails of your order. |                                            |
| Ref               | Product                                |                |                      | Format                                         | Options                                                                                                    |                      | Qty                                        |
| 1                 | Flat Sheets                            | Colour         |                      | SRA3                                           | Print Format: Duplex<br>Supply own paper: No<br>Own paper details:<br>Chargeable Material: 170gs<br>Collation: Uncollated<br>Reverse Order: No<br>Colour Sheet Separator: No<br>Email Proof Required: No<br>Brief Description of the Exte<br>Job: 4up A5 flyers<br>Additional comments: | im Silk              | 200                                        |
|                   |                                        |                |                      |                                                |                                                                                                    |                      |                                            |
| If you have any q | uestions rega                          | rding our p    | roducts or need s    | ome help with options                          |                                                                                                    | Conta                | ct Us Now 🖾                                |